#### History

With the advent of Windows 7, the Windows Operating System will no longer auto-connect to an ad hoc network. This has been a concern because the operator is required to manually connect to the "wvsm" network and if for any reason that network is dropped, the operator is required to reconnect to the "wvsm" ad hoc network to view vitals remotely. In order to automate this function the following script was developed to return the auto-connect feature to the remote PC viewing software. These instructions are very specific and case sensative. Every care should be taken to follow them exactly as written. With changes and updates in Windows these instructions are subject to change at any time. If you have any difficulties in getting these to perform as required please contact us immediately and we will work together to resolve any issue that you find.

To set up Windows 7 to connect automatically to the WVSM ad hoc network you need to have the following available to set up and verify the network:

WVSM Wireless Vital Signs Monitor (at least 1).

A Personal Computer running Windows 7 Professional with a 802.11b/g Wi-Fi network adapter and the "WVSM Management Suite" already installed on it.

Note: The WVSM Management Suite is capable of connecting to a maximum of 20 WVSMs at the same time but not all wireless adapters are capable of supporting 20 WVSMs simultaneously. Most Wi-Fi adapters are capable of simultaneously connecting to 20 devices but a few are only capable of supporting from 10 to 15 devices at once. If you desire to connect to more than one device at a time you need to verify that your wireless adapter is capable of attaching to the total number of devices you want to connect to (maximum of 20).

### Pre-Installation

- 1. Install the .NET and WVSM Management Suite Software.
- 2. Right click on the wireless network icon and select "Open Network and Sharing Center".

Figure 1. Network and Sharing Center

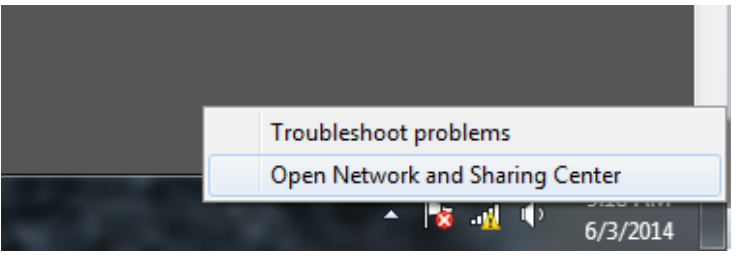

3. Open Manage Wireless Networks page.

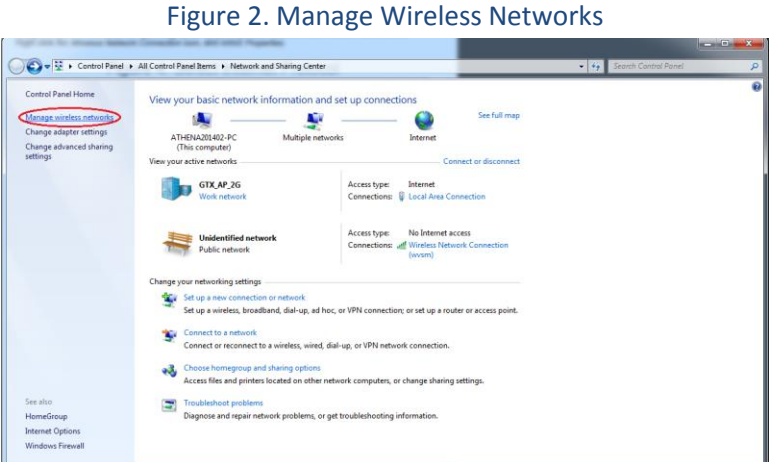

- 4. Highlight any existing network(s) and tell Windows to "Remove" them.

|                                                                               | Figure 3. Remov                                                  | ve Existing Pro     | ofiles                |
|-------------------------------------------------------------------------------|------------------------------------------------------------------|---------------------|-----------------------|
| 🔾 🗸 🕨 Control Panel 🔸 Network a                                               | nd Internet 🔸 Manage Wireless Networks                           |                     |                       |
| Manage wireless networks that u<br>Windows tries to connect to these networks | se (Wireless Network Connection)<br>s in the order listed below. |                     |                       |
| Add Remove Move up Adapter proper                                             | rties Profile types Network and Sharing Center                   |                     | 0                     |
| Networks you can view, modify, and reorder (2)                                |                                                                  |                     |                       |
| GTX_AP_2G                                                                     | Security: WPA2-Personal                                          | Type: Any supported | Automatically connect |
| wvsm                                                                          | Security: Unsecured                                              | Type: Any supported | Manually connect      |
| <u></u>                                                                       |                                                                  |                     |                       |
|                                                                               |                                                                  |                     |                       |
|                                                                               |                                                                  |                     |                       |
|                                                                               |                                                                  |                     |                       |
|                                                                               |                                                                  |                     |                       |
|                                                                               |                                                                  |                     |                       |
|                                                                               |                                                                  |                     |                       |
| wism Profile name: wism<br>Security type: Unsecured                           | Radio type: Any supported<br>Mode: Manually connect              |                     |                       |

5. When all existing profiles have been removed click on "Add".

Figure 4. Add New Profile

| 🗸 🗸 🔹 Control Panel 🔹 Network and Internet 🔹 Manage Wireless Networks |  |
|-----------------------------------------------------------------------|--|
| Manage wireless networks that use (Wireless Network Connection)       |  |
| Windows tries to connect to these networks in the order listed below. |  |
| Adapter properties Profile types Network and Sharing Center           |  |
|                                                                       |  |
|                                                                       |  |
|                                                                       |  |
|                                                                       |  |
|                                                                       |  |
|                                                                       |  |
|                                                                       |  |
|                                                                       |  |
|                                                                       |  |
|                                                                       |  |
|                                                                       |  |
| _ 0 items                                                             |  |
| all                                                                   |  |

6. In the window that pops up click on "Manually create a network profile". (DO NOT click on "Create an ad hoc network").

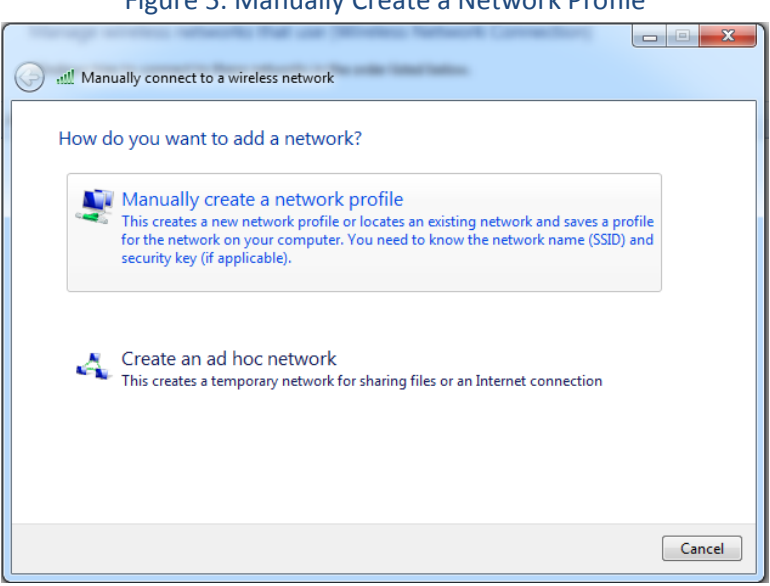

Figure 5. Manually Create a Network Profile

- 7. In the new window enter the Network name (SSID) for the WVSM Management Suite. The default SSID is "wvsm" all lower case.
  - a. Under security type in the dropdown select "No authentication (Open)".
  - b. Make sure encryption type is blank.
  - c. Verify that both "Start this connection automatically" and "Connect even if the network is not broadcasting" are UNCHECKED.
  - d. Click "Next" and in the popup click on the "Close" button.

| The same services where                                                      |                                        |  |  |  |  |
|------------------------------------------------------------------------------|----------------------------------------|--|--|--|--|
| ~                                                                            |                                        |  |  |  |  |
| G all Manually connect to a                                                  | wireless network                       |  |  |  |  |
|                                                                              |                                        |  |  |  |  |
| Enter information fo                                                         | r the wireless network you want to add |  |  |  |  |
|                                                                              |                                        |  |  |  |  |
| Network name:                                                                | wvsm                                   |  |  |  |  |
|                                                                              |                                        |  |  |  |  |
| Security type:                                                               | No authentication (Open)               |  |  |  |  |
| Encryption type:                                                             | None                                   |  |  |  |  |
|                                                                              |                                        |  |  |  |  |
| Security Key:                                                                | Hide characters                        |  |  |  |  |
| Start this connection automatically                                          |                                        |  |  |  |  |
| Connection accontection                                                      |                                        |  |  |  |  |
| Warning: If you select this ontion, your computer's privacy might be at risk |                                        |  |  |  |  |
| ranning a yee select this option, your compare s privacy might be at risk    |                                        |  |  |  |  |
|                                                                              |                                        |  |  |  |  |
|                                                                              |                                        |  |  |  |  |
|                                                                              | Next                                   |  |  |  |  |
|                                                                              | I Cancer                               |  |  |  |  |

Figure 6. Network Information

8. In the remaining window confirm that the network profile has been added. It will appear as an infrastructure icon (two big screens connected to a tube) this is ok for now.

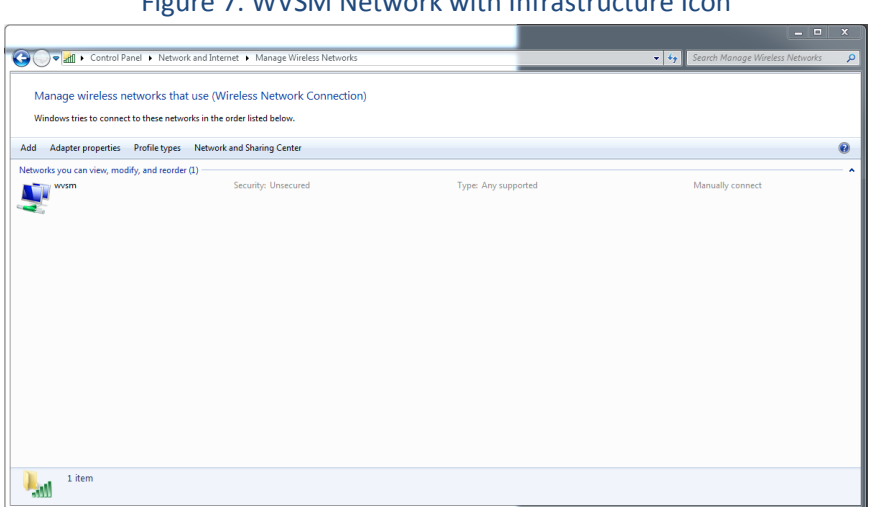

Figure 7. WVSM Network with Infrastructure Icon

9. Close the "Manage Wireless Networks" window.

#### **Command Line**

1. Click on the start button and in the search window type "cmd" and press enter.

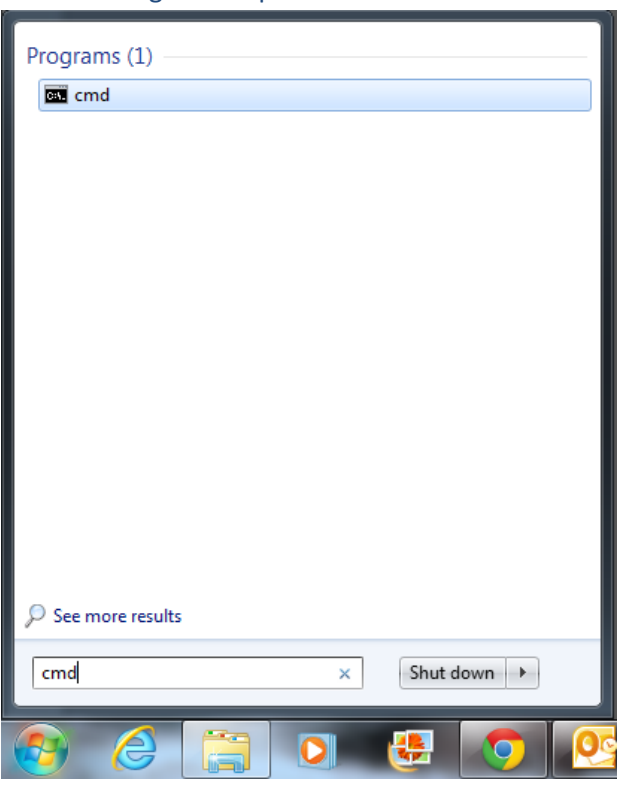

Figure 8. Open Command Line

a. A command line box will open and an underscore symbol will be blinking at the end of a short line of text starting with C:. Type the following exactly as shown but without the quotes "netsh wlan set profileparameter name=wvsm connectiontype=ibss" and press enter.

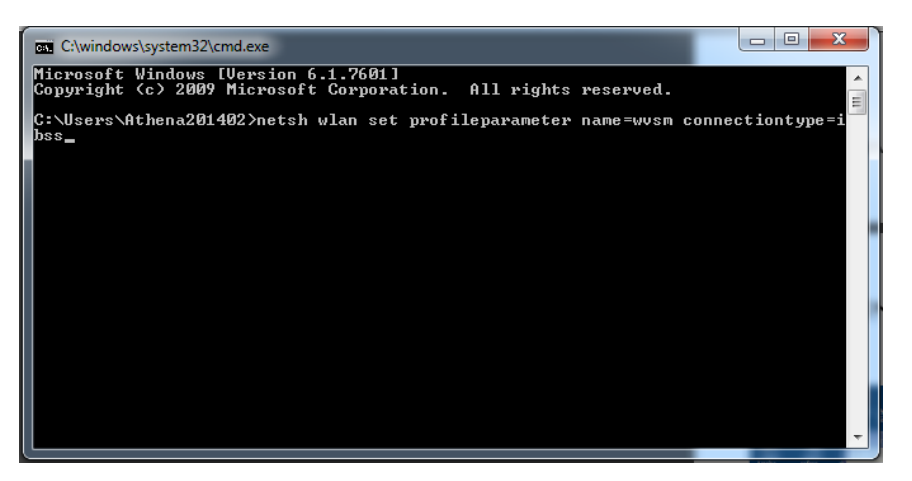

### Figure 9. Command Line Entry

b. If everything went correctly the following message will appear: Profile "wvsm" on interface "wireless adapter" updated successfully. The "wireless adapter" name may change depending on the name assigned to it by Windows.

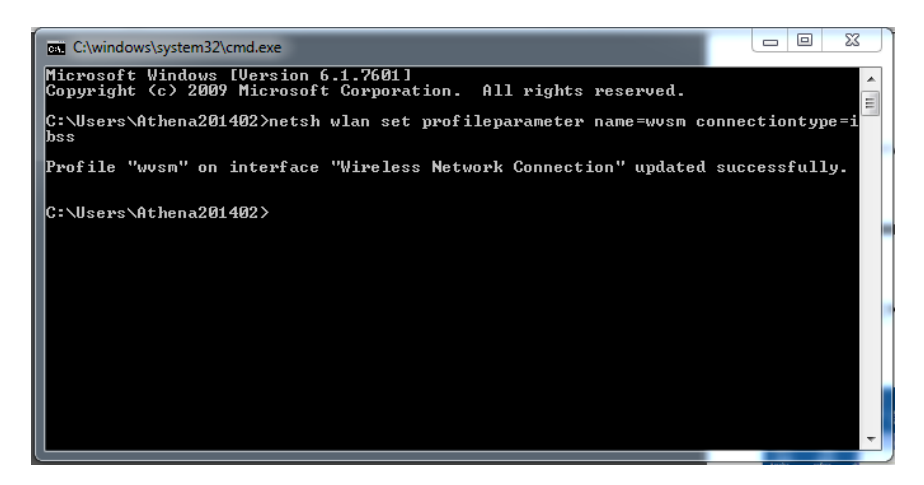

### Figure 10. Success Message

2. Reopen the "Manage Wireless Networks" window and verify that the icon for the wvsm profile has changed to an ad hoc symbol (three small screens connected to each other).

|                                                        | ingule II. WVJW                                                                         |                     |                                       |
|--------------------------------------------------------|-----------------------------------------------------------------------------------------|---------------------|---------------------------------------|
|                                                        |                                                                                         |                     |                                       |
| G S - M + Control Panel                                | Network and Internet      Manage Wireless Networks                                      |                     | 👻 🍫 Search Manage Wireless Networks 👂 |
| Manage wireless netwo<br>Windows tries to connect to t | orks that use (Wireless Network Connection)<br>hese networks in the order listed below. |                     |                                       |
| Add Adapter properties Pro                             | file types Network and Sharing Center                                                   |                     | 0                                     |
| Networks you can view, modify, a                       | nd reorder (1)                                                                          |                     | · · · · · · · · · · · · · · · · · · · |
| wvsm                                                   | Security: Unsecured                                                                     | Type: Any supported | Manually connect                      |
|                                                        |                                                                                         |                     |                                       |
|                                                        |                                                                                         |                     |                                       |
|                                                        |                                                                                         |                     |                                       |
|                                                        |                                                                                         |                     |                                       |
|                                                        |                                                                                         |                     |                                       |
|                                                        |                                                                                         |                     |                                       |
|                                                        |                                                                                         |                     |                                       |
|                                                        |                                                                                         |                     |                                       |
|                                                        |                                                                                         |                     |                                       |
|                                                        |                                                                                         |                     |                                       |
|                                                        |                                                                                         |                     |                                       |
|                                                        |                                                                                         |                     |                                       |
| 1 item                                                 |                                                                                         |                     |                                       |

Figure 11. WVSM Network with ad hoc Icon

3. Close the Manage Wireless Networks window.

### Startup Utility

- 1. Click "Start".
  - a. Point to "All Programs".
  - b. Right click on the "Startup" folder.
  - c. Click "Open" or "Open all users".

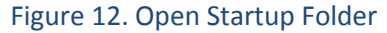

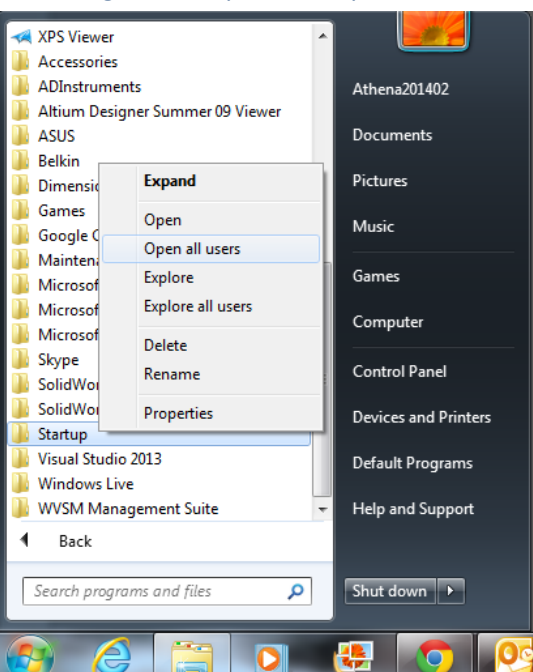

d. Right click on the window that appears. In the dialogue box that appears select "New" then "Shortcut". In a recent update, Windows will no longer allow you to create a shortcut in the "Startup" folder. If this is the case, create the shortcut on the desktop instead and then move it to the "Startup" folder when complete.

| 🔾 🕞 🔍 Microsoft 🔸 Windows 🔸 Start Menu                                                                                               | u ▶ I | rograms 🔸 Startup 👻 🐓 Se                                                                                                    | arch | Startup                                                                                                    |                      | ٩                      |
|----------------------------------------------------------------------------------------------------|-------|----------------------------------------------------------------------------------------------------|------|----------------------------------------------------------------------------------------------------|----------------------|------------------------|
| Organize 👻 Include in library 👻 Share with 👻                                                                                         |       | lew folder                                                                                                    |      | III •                                                                                                    |                      | 0                      |
| Favorites     Eocktop     Downloads     Soporre     Soporre     Soporre                                                              | Nar   | e Date n<br>This folder is empt                                                                                                    | y.   | fied Type                                                                                                    |                      | Siz                    |
| Ebraries     Documents     Music     Prctures     Videos     Videos     WiN7 (C:)     DATA (C:)     AthenaData (\\ATHENANAS-PC) (Z:) | ¥     | AMD VISION Engine Control Center<br>View ><br>Sort by ><br>Refresh<br>Customize this folder<br>Paste<br>Paste Abntcut<br>Undo Delete Ctrl=Z<br>Share with > |      |                                                                                                    |                      |                        |
| 🗣 Network                                                                                                    |       | New  Properties                                                                                                    |      | Folder<br>Shortcut<br>Microsoft Access<br>Bitmap image<br>Contact<br>Microsoft Word D<br>Journal Documen<br>Microsoft PowerP | Database<br>ocument  | entation               |
| 0 items                                                                                                    | •     |                                                                                                    |      | Microsoft PowerP<br>Microsoft Publish<br>Text Document<br>Microsoft Excel W<br>Compressed (zipp<br>Briefcase                 | orksheet<br>ed) Fold | entation<br>nent<br>er |

#### Figure 13. Add New Shortcut

e. Type in the following exactly as written but without the quotes "netsh wlan connect wvsm".

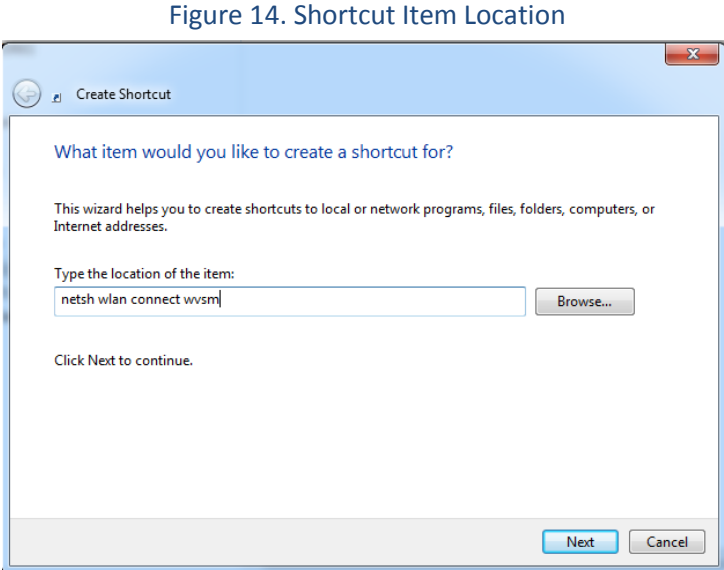

f. Click "Next" and enter "connect to wvsm" without the quotes.

| G | g Create Shortcut                         | X             |
|---|-------------------------------------------|---------------|
|   | What would you like to name the shortcut? |               |
|   | Type a name for this shortcut:            |               |
| r | connect to wvsm                           |               |
| 2 | Click Finish to create the shortcut.      |               |
|   |                                           | Finish Cancel |
|   |                                           |               |

### Figure 15. Shortcut Name

g. Click Finish.

### Adapter Settings

- Right click on the wireless network icon and select "Open Network and Sharing Center" (See Figure 1).
- 2. On the left hand side, click "Change Adapter Settings".

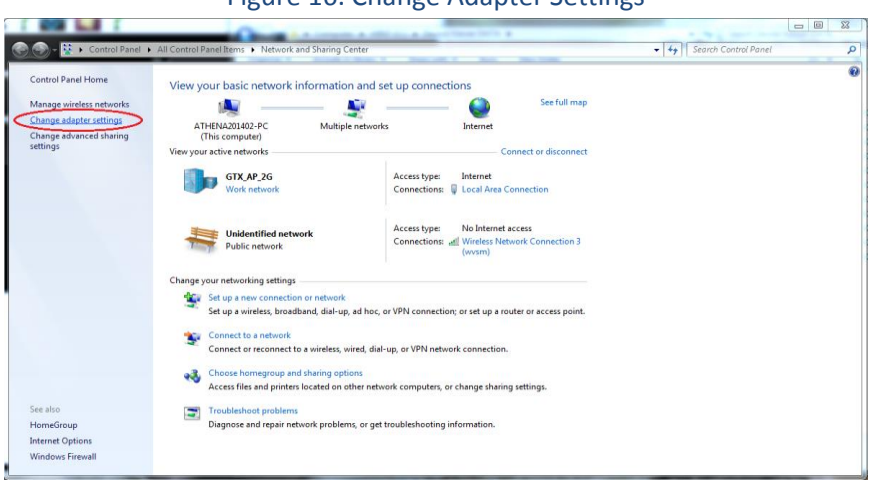

Figure 16. Change Adapter Settings

3. Right click on the "Wireless Network Connection" and select "Properties".

| Figure 17. Wire                                                                                                    | less Network Propert                                                                                         | ies     |
|----------------------------------------------------------------------------------------------------|----------------------------------------------------------------------------------------------------|---------|
|                                                                                                    | A REAL PROPERTY AND A                                                                                        |         |
| Control Panel + Network and Internet + Network Connections +                                                                                                    | ·                                                                                                    |         |
| Organize  Connect To Disable this network device Diagnose this com                                                                                                    | nection Rename this connection View status of this connection                                                | » 🖾 🔹 📵 |
| Local Jeas Connection<br>The Angel<br>Restati PCA DEF Family Controller<br>Writes Measure<br>Restati PCA DEF Family Controller<br>Writes Measure<br>Restation Seg Writes DSR 166<br>Restation Seg Writes DSR 166<br>Restation Seg Writes | m 3<br>Source Connect Disconnect<br>Statin<br>Diagnose<br>Create Shortcut<br>Dialets<br>Rename<br>Properties |         |

a. Click "Internet Protocol Version 4" then "Properties".

| Figure 18. Internet Protocol 4                                                                                                    |  |  |  |  |
|----------------------------------------------------------------------------------------------------|--|--|--|--|
| Uvireless Network Connection 3 Properties                                                                                                    |  |  |  |  |
| Networking Sharing                                                                                                    |  |  |  |  |
| Connect using:                                                                                                    |  |  |  |  |
| Belkin 54g Wireless USB Network Adapter #3                                                                                                    |  |  |  |  |
| Configure                                                                                                    |  |  |  |  |
| This connection uses the following items:                                                                                                    |  |  |  |  |
| Client for Microsoft Networks                                                                                                    |  |  |  |  |
| 🗹 🜉 QoS Packet Scheduler                                                                                                    |  |  |  |  |
| File and Printer Sharing for Microsoft Networks                                                                                                    |  |  |  |  |
| ✓      ✓ Internet Protocol Version 6 (TCP/IPv6)                                                                                                    |  |  |  |  |
| Internet Protocol Version 4 (ICP/IPv4)                                                                                                    |  |  |  |  |
| Link-Layer Topology Discovery Mapper I/O Univer                                                                                                    |  |  |  |  |
| E Ink-Layer Topology Discovery Responder                                                                                                    |  |  |  |  |
| Install Uninstall Properties                                                                                                    |  |  |  |  |
| Description                                                                                                    |  |  |  |  |
| Transmission Control Protocol/Internet Protocol. The default<br>wide area network protocol that provides communication<br>across diverse interconnected networks. |  |  |  |  |
|                                                                                                    |  |  |  |  |
| OK Cancel                                                                                                    |  |  |  |  |
|                                                                                                    |  |  |  |  |

- b. Click the button "Use the following IP address:"
- c. In the box for IP address enter: 10.19.1.XXX.
  - i. Replace XXX with a number 1-254 not already being used.

d. In the box for Subnet mask enter: 255.255.0.0 and click "OK".

| Figure 19. IP Address and Subnet Mask                                                                                                    |                  |  |  |  |  |
|----------------------------------------------------------------------------------------------------|------------------|--|--|--|--|
| Internet Protocol Version 4 (TCP/IPv4)                                                                                                    | Properties ? X   |  |  |  |  |
| General                                                                                                    |                  |  |  |  |  |
| You can get IP settings assigned automatically if your network supports this capability. Otherwise, you need to ask your network administrator for the appropriate IP settings. |                  |  |  |  |  |
| <ul> <li>Obtain an IP address automatical</li> </ul>                                                                                                    | у                |  |  |  |  |
| • Use the following IP address:                                                                                                    |                  |  |  |  |  |
| IP address:                                                                                                    | 10 . 19 . 1 . 54 |  |  |  |  |
| Subnet mask:                                                                                                    | 255.255.0.0      |  |  |  |  |
| Default gateway:                                                                                                    | , , ,            |  |  |  |  |
| Obtain DNS server address autom                                                                                                    | natically        |  |  |  |  |
| O Use the following DNS server addresses:                                                                                                    |                  |  |  |  |  |
| Preferred DNS server:                                                                                                    |                  |  |  |  |  |
| Alternate DNS server:                                                                                                    | • • •            |  |  |  |  |
| Validate settings upon exit                                                                                                    | Advanced         |  |  |  |  |
|                                                                                                    | OK Cancel        |  |  |  |  |

e. Click "OK".

4. Close Network and Sharing Center

#### Notes

- 1. The examples above use "wvsm" as the SSID for the wvsm network. If a different SSID has been chosen, all references to "wvsm" should be changed to the new SSID.
- 2. If you choose to, you can copy the shortcut to the taskbar or desktop so it would be easy, should it be necessary, to reconnect the network at any time.
- 3. A shortcut for the "WVSM Management Suite" software may be placed in the "Startup Folder" similar to the "startup utility" so that the "WVSM Management Suite" software will auto start when the system boots.

#### Verification

- 1. When all functions are complete reboot the computer.
- 2. With at least one WVSM turned on and the wireless broadcasting, start the "WVSM Management Suite" and verify that the WVSM automatically connects to the "WVSM Management Suite" software.
- 3. Turn on the remainder of the WVSMs designated for your network (Maximum of 20) and verify that they all connect to the software suite.